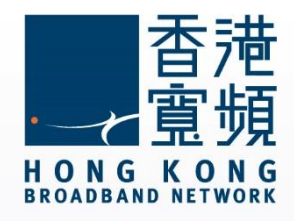

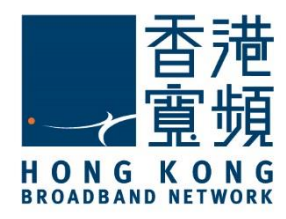

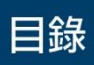

| 1 Android System 設定香港寬頻電郵步驟 | 2 |
|-----------------------------|---|
|-----------------------------|---|

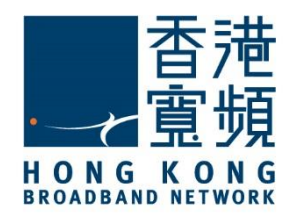

以下設定步驟只適用於香港寬頻電郵賬戶

1. 首先,點選「設定」。

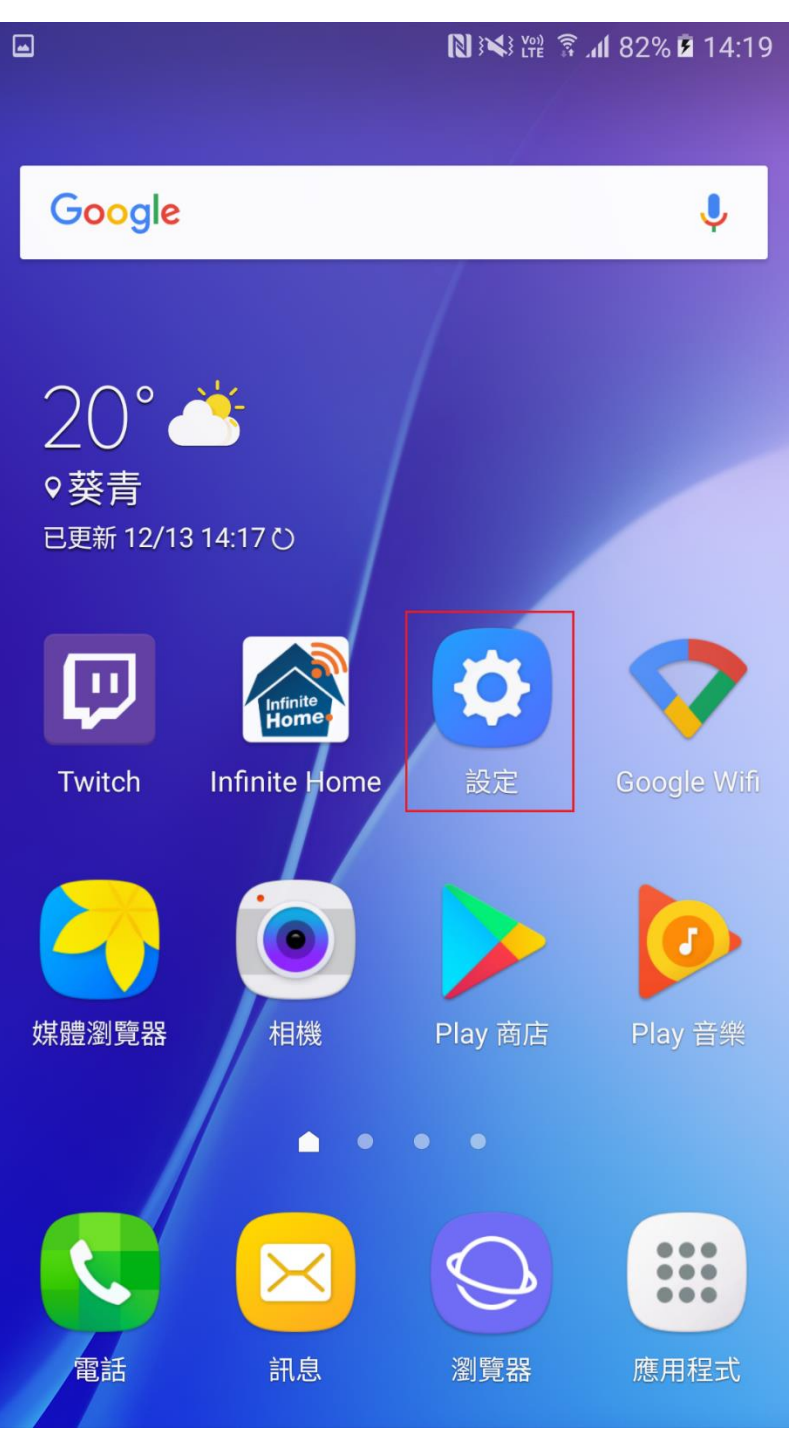

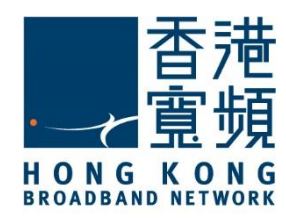

#### 2. 再按「帳戶」。

| ≛ 🛋        |          | 🔊 🕅 🕅 🕅 🕄 🕅 🕅 🕅 |  |
|------------|----------|-----------------|--|
| 設定         |          |                 |  |
|            | 螢幕牆紙     |                 |  |
| Ð          | 主題       |                 |  |
| $\bigcirc$ | 主螢幕      |                 |  |
| 6          | 鎖定螢幕與安全性 |                 |  |
|            | 隱私與安全    |                 |  |
| <b>C</b>   | 簡易模式     |                 |  |
| Ť          | 協助工具     |                 |  |
| Ø          | 帳戶       |                 |  |
| G          | Google   |                 |  |
| 20         | 備份與重設    |                 |  |
| A          | 語言和輸入    |                 |  |
| 0          | 電量       |                 |  |
| 0          | 儲存空間     |                 |  |

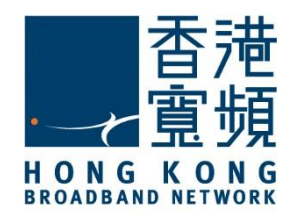

3. 點選「加入帳戶」。

|              |          | 🔃 🕬 💯 🖗 📶 84% 🖻 14:33 |
|--------------|----------|-----------------------|
| ← 帳          | 戶        | 更多                    |
| f            | Facebook |                       |
| G            | Google   |                       |
|              | Office   |                       |
| $\mathbf{a}$ | QQ       |                       |
| S            | WhatsApp |                       |
| 8            | 三星帳戶     |                       |
| 0            | 電子郵件     |                       |
| +            | 加入帳戶     |                       |
|              |          |                       |

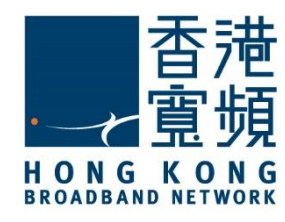

| 4. 再按                                                                                                    | <sup>-</sup> 個人(POP3)」 <sup>。</sup> |          |                        |                |
|----------------------------------------------------------------------------------------------------|-------------------------------------|----------|------------------------|----------------|
|                                                                                                    |                                     |          | 84% <mark>آار</mark> آ | <b>∑</b> 14:33 |
| ← 加                                                                                                    | 入帳戶                                 |          |                        |                |
| Ω                                                                                                    | LDAP                                |          |                        |                |
| E                                                                                                    | Microsoft Exchang                   | e Active | eSync                  |                |
|                                                                                                    | Office                              |          |                        |                |
|                                                                                                    | OneDrive                            |          |                        |                |
| earrow earrow | QQ                                  |          |                        |                |
| salesforce                                                                                                    | SmartStore                          |          |                        |                |
| <b>1</b>                                                                                                    | WeChat                              |          |                        |                |
| 9                                                                                                    | WhatsApp                            |          |                        | •              |
| <b>?</b>                                                                                                    | 九游高速下载器                             |          |                        |                |
| M                                                                                                    | 個人 (IMAP)                           |          |                        |                |
| M                                                                                                    | 個人 (POP3)                           |          |                        |                |
| QY                                                                                                    | 愛奇藝視頻                               |          |                        |                |
| 0                                                                                                    | 電子郵件                                |          |                        |                |

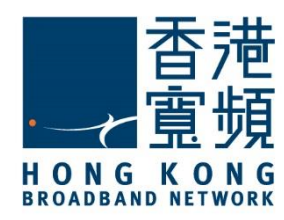

5. 於欄位上輸入您的香港寬頻電郵地址,然後按「下一步」。

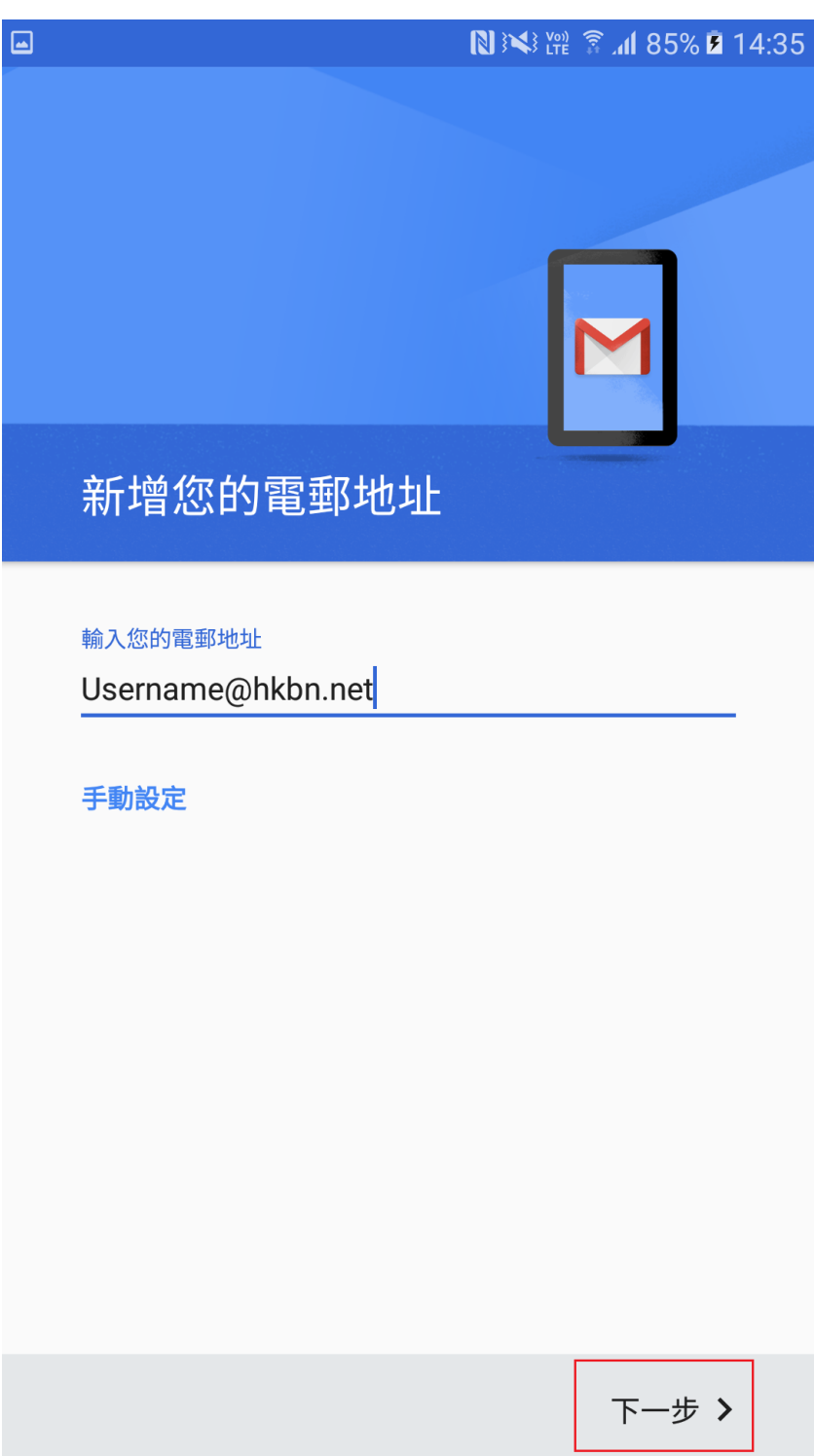

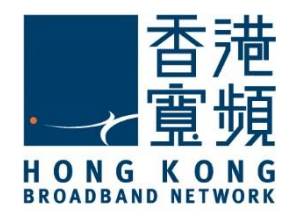

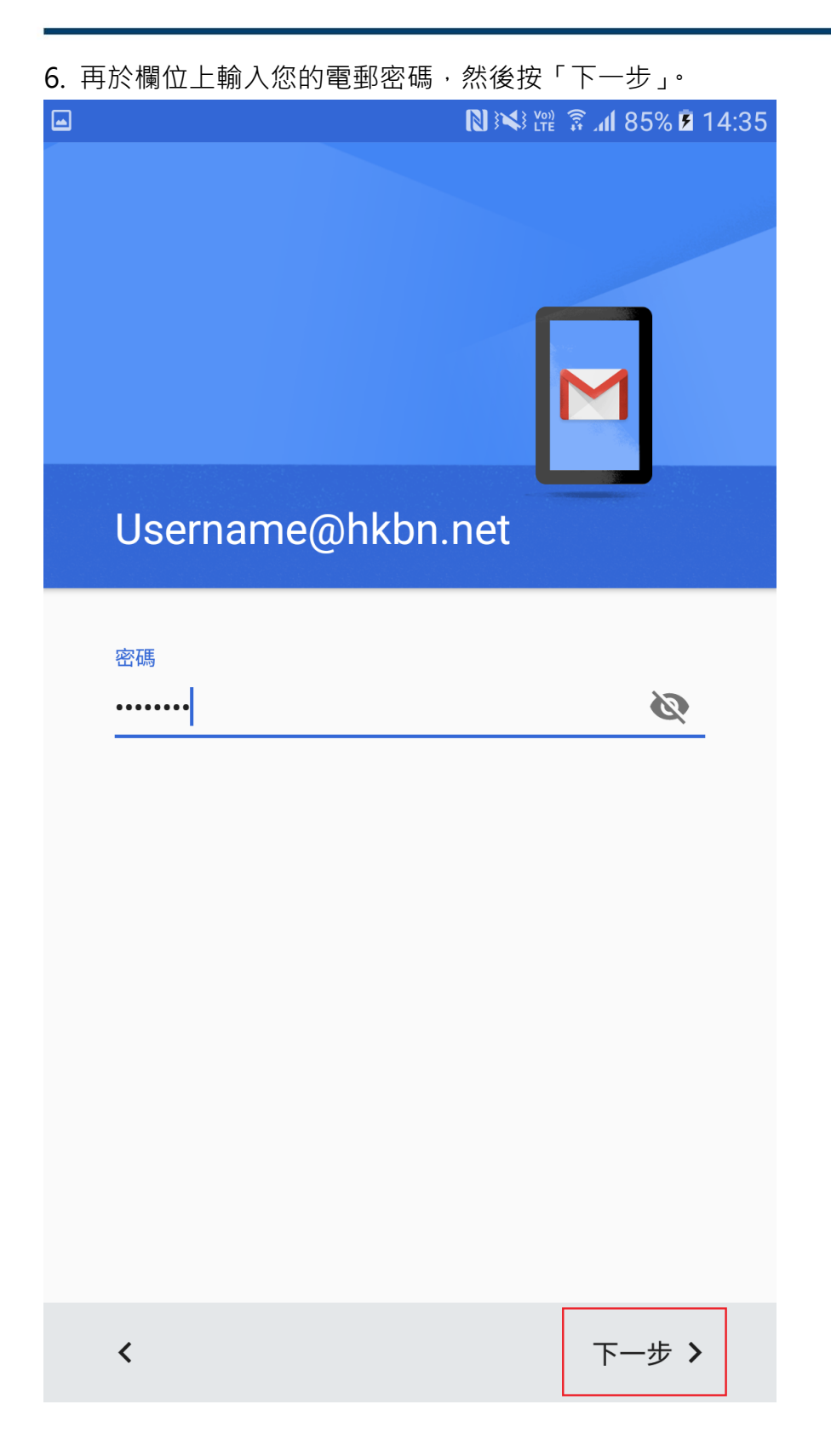

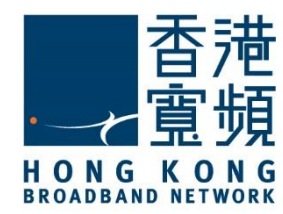

7. 於「內送伺服器設定」,輸入 popo.hkbn.net 或 pop1.hkbn.net,然後按「下一步」。 (建議客戶根據我的戶口顯示的伺服器資料輸入)

|                          | 🛯 🕅 📽 🖀 af 93% 🗎 15:42 |
|--------------------------|------------------------|
| 內送伺服器設定                  |                        |
| 使用者名稱<br><b>Username</b> |                        |
| 密碼<br>                   | Ś                      |
| 伺服器<br>popo.hkbn.net     |                        |
| 從伺服器中刪除電郵<br>當我從收件箱刪除時   | •                      |
|                          |                        |
|                          |                        |
|                          |                        |
| <                        | 下一步 >                  |

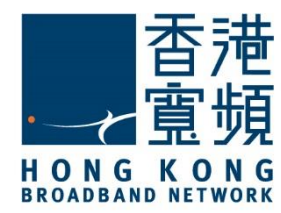

8. 於「安全性類型」更改設定為「沒有」,再按「下一步」。

| •  | N 🛰 🖞                | 🕈 .41 93% 🗎 | 15:43 |
|----|----------------------|-------------|-------|
| P  | 內送伺服器設定              |             |       |
| 訂  | 青嘗試更新連接埠和/或安全類型,以新增此 | 七帳戶。        |       |
| 使  | 使用者名稱                |             |       |
| U  | lsername             |             | _     |
| 53 | 容石馬                  |             |       |
|    | •••••                | Ø           | _     |
|    |                      |             |       |
| 信  | 司服器                  |             |       |
| p  | oopo.nkbn.net        |             | -     |
| 道  | 鱼訊埠                  |             |       |
| 1  | 10                   |             | _     |
|    |                      |             | 7     |
| 安  | そ全性類型                |             |       |
| ž  | 沒有                   | *           |       |
| 位  | 论伺服器中刪除電郵            |             |       |
| 녙  | 當我從收件箱刪除時            | •           |       |
|    |                      |             |       |
|    |                      |             |       |
| <  | :                    | 下一步 >       | •     |

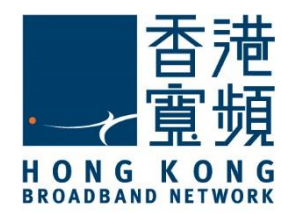

9. 於「外寄伺服器設定」·輸入 smtpo.hkbn.net ·「安全性類型」則更改設定為「沒有」· 再按「下一步」。

|                            | 🛯 🕬 🖗 📶 92% 🖿 15:4 | 47 |
|----------------------------|--------------------|----|
| 外寄伺服器設定                    |                    |    |
| 請嘗試更新連接埠和/或安全類型 ,          | 以新增此帳戶。            |    |
| 要求登入                       |                    |    |
| SMTP 伺服器<br>smtpo.hkbn.net |                    |    |
| 通訊埠<br>25                  |                    |    |
| 安全性類型                      |                    |    |
| 沒有                         | -                  |    |
|                            |                    |    |
|                            |                    |    |
|                            |                    |    |
|                            |                    |    |
|                            |                    |    |
| <                          | 下一步 >              |    |

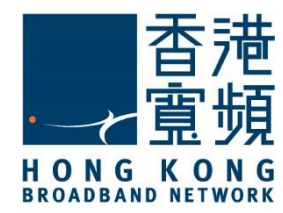

10. 於「帳戶選項」內,客戶可自行設置,然後按「下一步」。

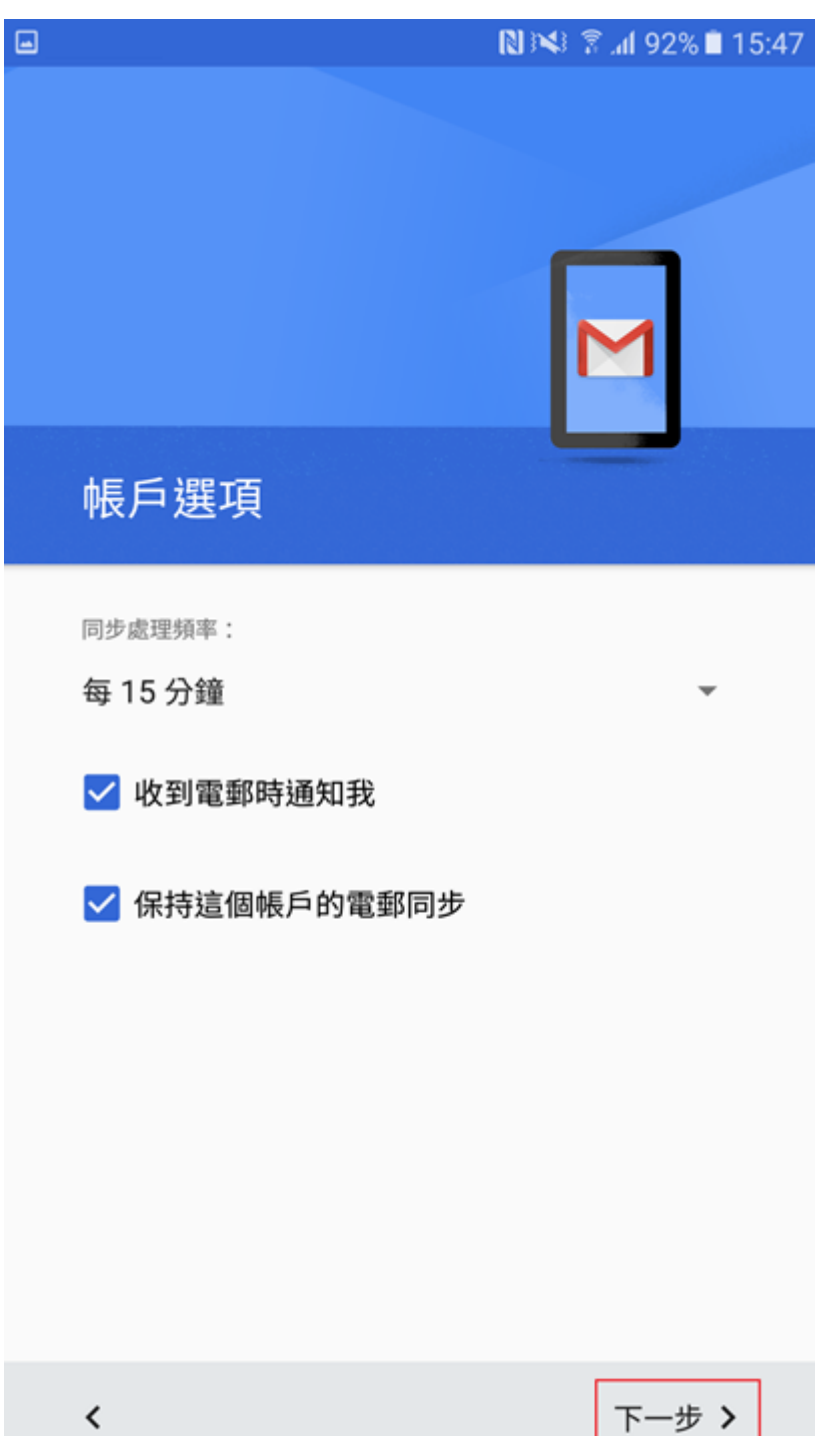

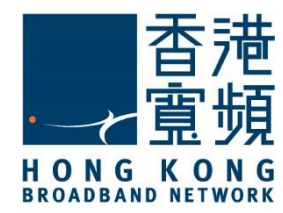

11. 於「您的姓名」欄上,輸入您想顯示收件人的名稱,按「下一步」即可完成。

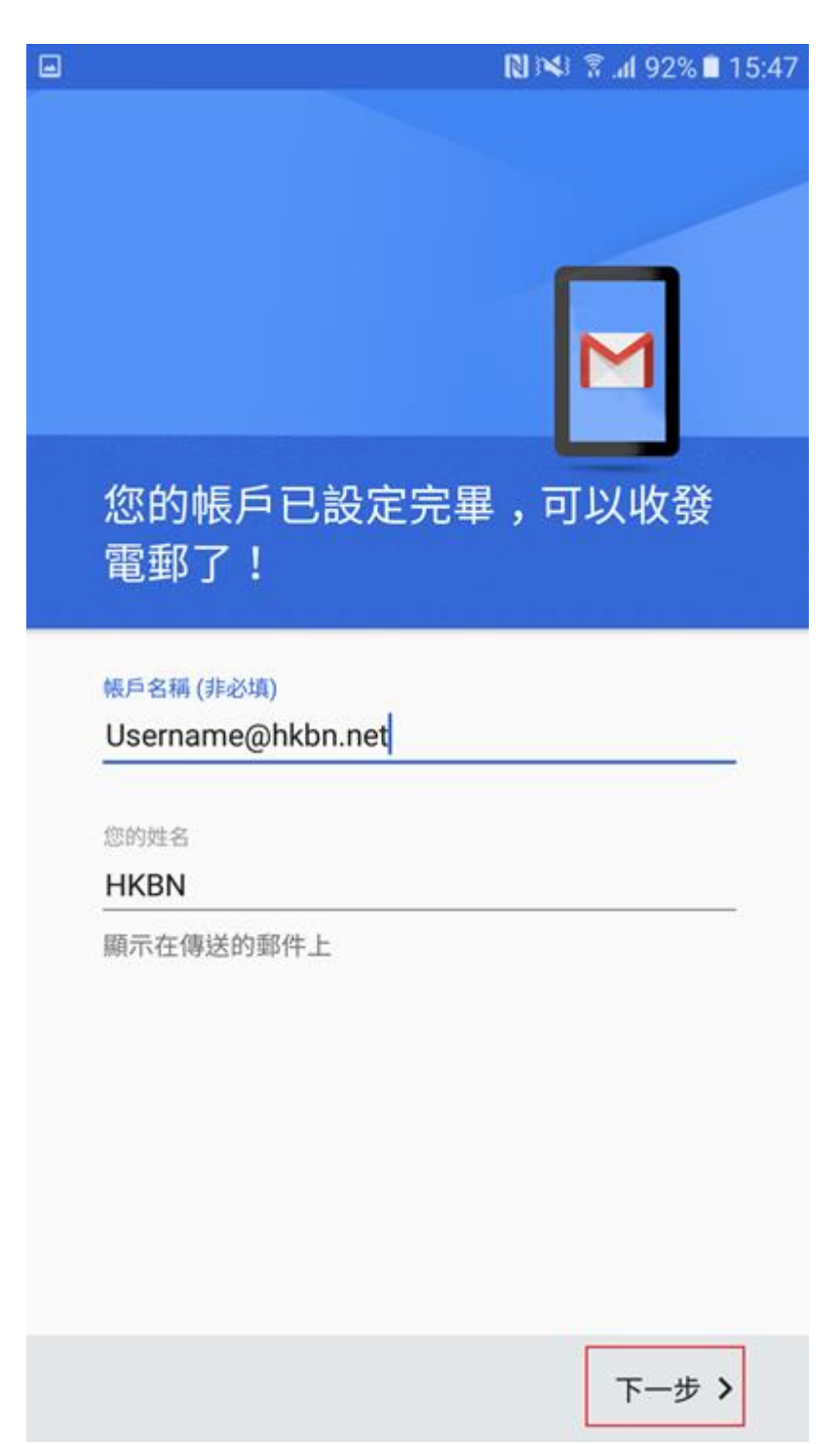

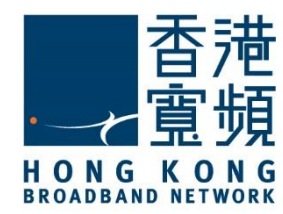

12. 回到主畫面,點選「電子郵件」。

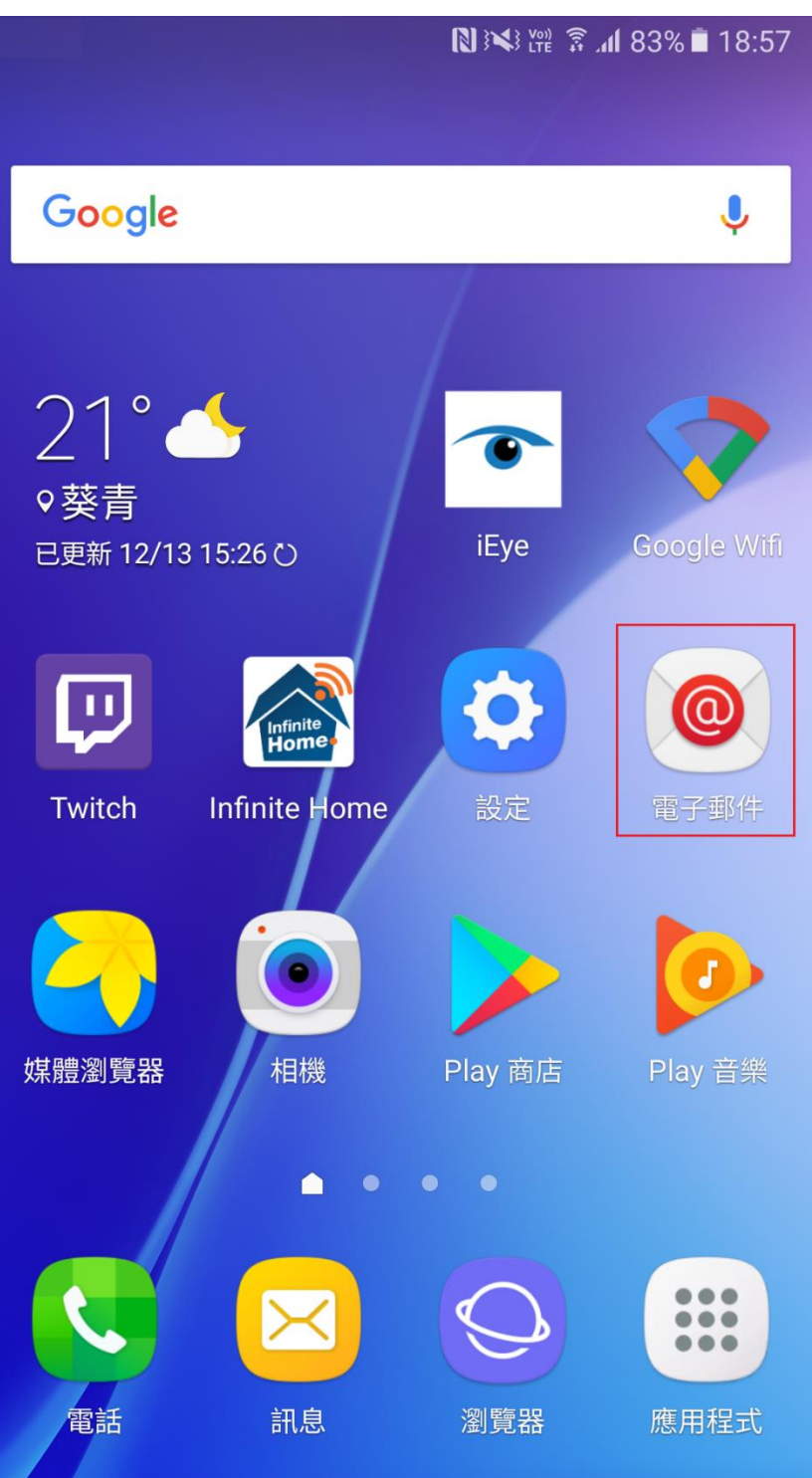

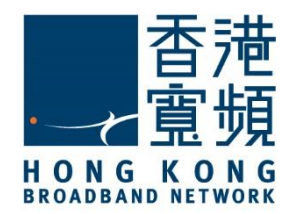

#### 13 最後,當進入收件匣便可成功收發電郵。

|                            | N 👀 🕅 🕄 🕅 84% 🗎 | 18:42 |
|----------------------------|-----------------|-------|
| 收件匣 ▼<br>Username@hkbn.net | 搜尋              | 更多    |
| 未讀取 0                      | 上次同步            | 18:42 |
| 無間                         | 電子郵件            |       |
| 您可能有尚未從伺                   | 同服器取回的電子郵件。     | 2     |